附件:

2017 级本科新生上网查询本人学籍操作指南注意:1、查询不成功请先换用其他电脑重新查询;

2、国际生不需查询。

## 一、注册及查询

1、登录中国高等教育学生信息网(学信网)

http://www.chsi.com.cn/ (图 1)

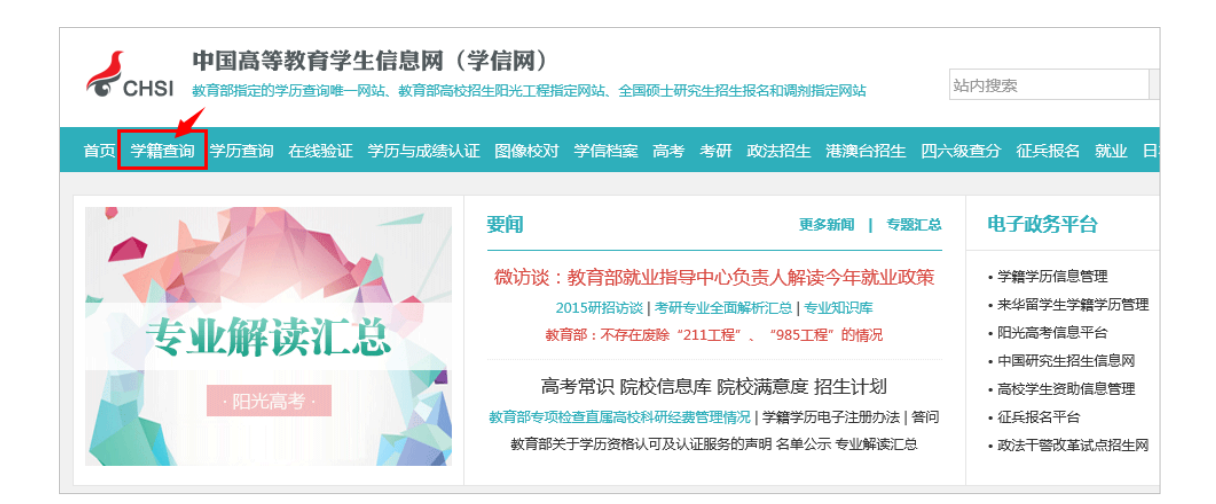

2、点击图1的"学籍查询",显示图2

| 学信档案 | 您的高等教育信息档案    |  |
|------|---------------|--|
|      | 登录学信档案注册学信网账号 |  |

3、点击图 2 "注册学信网帐号",显示图 3

图 1

图 2

-1-

|           |                                 | HISTORY AND DURING AND |                        |                        |                        |
|-----------|---------------------------------|------------------------|------------------------|------------------------|------------------------|
|           | 欢ì                              | 迎注册学信                  | 钢账号                    | 已有学信网账号                | 立即登录                   |
| 注册成功后可以使用 | 中国研究生招生信息网、阳光高                  | 考、学信档案、全               | 全国征兵网提供的服务。            | ( <u>什么是学信网账号?</u>     | <u>了解更多</u> )          |
| 手机号 *     |                                 |                        |                        |                        |                        |
| 校验码 *     | 免费获取                            |                        |                        |                        |                        |
| 密码 *      |                                 |                        |                        |                        |                        |
| 密码确认 *    |                                 |                        |                        |                        |                        |
| 姓名 *      |                                 | 填写与高考信息                | 一致的真实姓名                |                        |                        |
| 证件类型 *    | 居民身份证                           | 港澳台学生须》                | 将证件类型改选为"港》            | 奥台身份证″                 |                        |
| 证件号码 *    |                                 | 填写与高考信)<br>1.身份证号      | 息一致的身份证号<br>若含有字母,请用大军 | 写字母,如:用 <b>``X"</b> 不用 | "x";                   |
| 安全邮箱      |                                 | 2.身份证号<br>请使用有效邮箱      | 若含有括号,请用英戈<br>i        | <b>、</b> 输入状态下的括号,5    | 扣:用" <b>()</b> "不用"()" |
| 密保问题1     | 请选择    ▼                        | 答案                     |                        |                        |                        |
| 密保问题2     | 请选择    ▼                        | 答案                     |                        |                        |                        |
| 密保问题3     | 请选择    ▼                        | 答案                     |                        |                        |                        |
|           | <ul> <li>我已阅读并同意服务条款</li> </ul> |                        |                        |                        |                        |
|           | 立即注册 忘记 <sup>感</sup>            | 码? 忘记用户名               | ;?                     |                        |                        |
|           |                                 |                        |                        |                        |                        |

3

4、注册填写注意事项:

-2-

港澳台学生须将证件类型改选为"港澳台身份证";

身份证号若含有字母请用大写字母,如:用"X"不用"x"; 身份证号若有括号,请用英文输入状态下的括号,如用"()"不用"()";

姓名和证件号码一定要与本人实际信息一致,否则将无法链 接查询到个人录取信息。

中国高等教育学生信息网注册的账户、密码永久有效,请同 学们牢记,以便将来进行毕业图像信息核对及毕业后的学历查询 需要等。 5、点击图 3 "**立即注册**",注册完成(图 4)

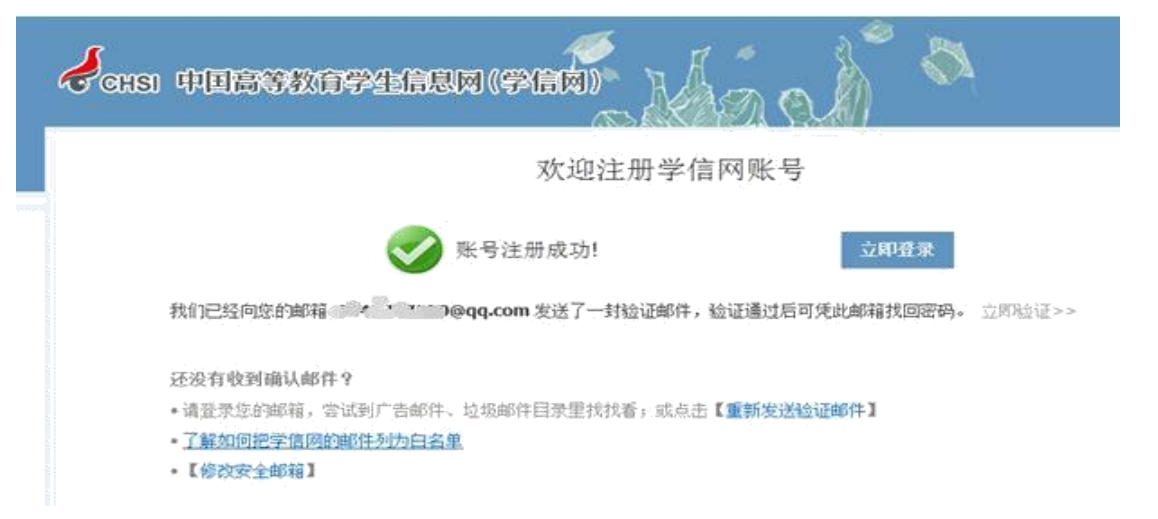

6、用学信网帐号"登录"(图5), 登录成功后显示图6

|                                                                                | ingent.           |                    |                                                                                                    |                          |     |
|--------------------------------------------------------------------------------|-------------------|--------------------|----------------------------------------------------------------------------------------------------|--------------------------|-----|
|                                                                                | 登录(请              | 使用学信网账号            | 进行登录)                                                                                                    |                          |     |
| 2                                                                              | 1 手机号             | /身份证号/邮箱           | Lenni - Lenni - Lenni |                          | 图 5 |
|                                                                                | 8 密码              |                    |                                                                                                    |                          |     |
|                                                                                | 找回用户名<br>登录       | 找回密码               | 注册                                                                                                    |                          |     |
| ᡒ 中国高等教育学会                                                                     | 生信息网              |                    |                                                                                                    | 欢迎 16 <b>8008588</b> 148 |     |
| <ul> <li>資本信息</li> <li>设置密保问题</li> <li>● ##つちづくを信息</li> </ul>                  | 学信档案              | <b>日</b><br>研究生招生  | <b>全</b><br>征兵报名                                                                                                    | 专业推荐                     |     |
| <ul> <li>新定身份证<br/>绑定邮箱</li> <li>绑定手机</li> <li>□ 日志信息</li> <li>登录日志</li> </ul> | <b>天</b><br>专业满意度 | <b>正</b><br>就业状况调查 |                                                                                                    |                          | 图 6 |

图 4

- )//) 学信档案 1 ~ 高等教育信息 在线验证报告 学历与成绩认证 留学认证报告传输 图 7 杳看 杳看 由请 音看 绑定 音看 发送报告 V-个人测评 毕业证书图像校对 学校满意度 进入 校对 参与投票
- 8、点击图 7" 高等教育信息",显示学籍信息(图 8)

7、点击图6"学信档案",显示图7

| MR-2 |                | ♥ 查看该学籍的在线验证报告 | Ť |
|------|----------------|----------------|---|
|      | 姓西             | 性態: 男          |   |
|      |                | 民族:汉族          |   |
|      | ▲ 里点核灯四        | 日坝信息,<br>学校名称: |   |
|      | 层次: 本科         | 专业: (11);      |   |
| 対照現象 | 学标: 4          | 学历类别: 普通       |   |
|      | 学习形式:普通全日制     | 分院: (1997)     | 冬 |
|      | 系(研、前接站): 💪  規 | 近後: 1          |   |
|      | 学号:            | 入学日期: 2017年(1) |   |
|      |                |                |   |

重点核对"姓名"、"出生日期"、"身份证号"、"学籍状态" 若信息无误,填写"普通高校校园学习状况调查表",点"提交" 即完成核对工作。若查询不到信息或重要信息有误,请联系学校 教务部学籍管理科李老师 020-84112367。

-4---

二、其他说明

 1、有显示录取相片的学生需核对相片是否确为本人(无显 示录取相片的学生无需校对相片);

2、学籍信息显示的"专业名称"、"学制"可能为**最初高考** 录取专业/学制,入学时或入学后进行过专业调整的新生,此界 面专业名称可能仍显示高考录取专业,这不影响学生最终专业名 称信息,专业名称信息以学校本科教务系统为准。转专业或降级 至 2017 级的学生无需进行本次查询。

3、学生实名注册时,若系统发现该身份证号已经被注册过, 点击【提供学籍或学历信息】进入信息填写页面,学生输入所在 院校名称(中山大学)、学号(学生本人学号)、入学年份(2017)、 层次(本科)后,与学籍信息验证通过,即可顺利注册学信档案。

4、学信网为教育部下属网站,非学校直接管理,注册过程 中若遇问题请按其网站说明进行操作,可参考帮助目录: https://account.chsi.com.cn/account/help/index.jsp

-5-